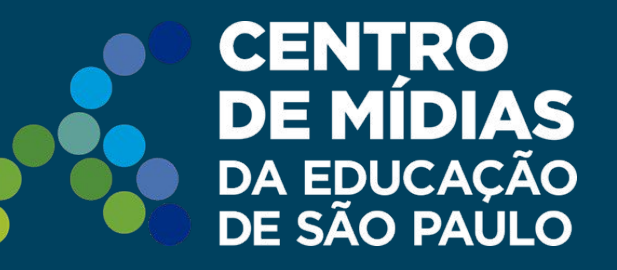

# Tarefa SP | CMSP

**Prorrogando o prazo da tarefa** Gerenciador

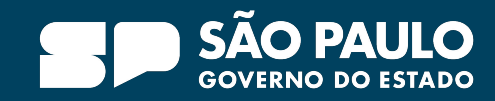

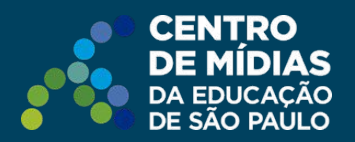

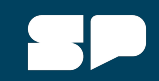

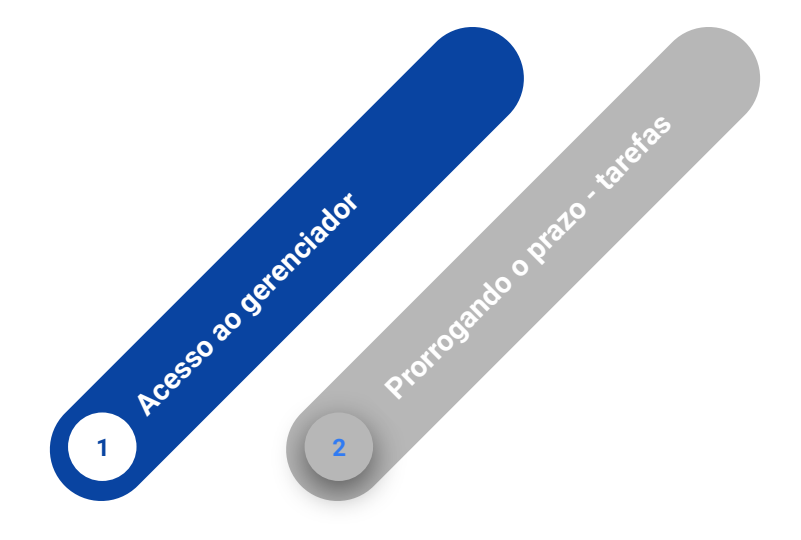

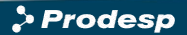

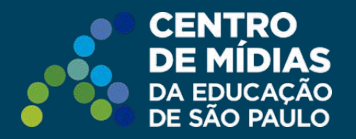

# Como acessar?

Diretamente pelo link: https://tarefas.cmsp.educacao.sp.gov.br

Ou pela plataforma <u>SED</u>, no menu **Centro de Mídias - Tarefas - Gerenciador de Tarefas.** 

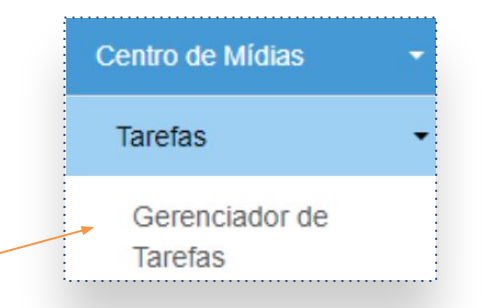

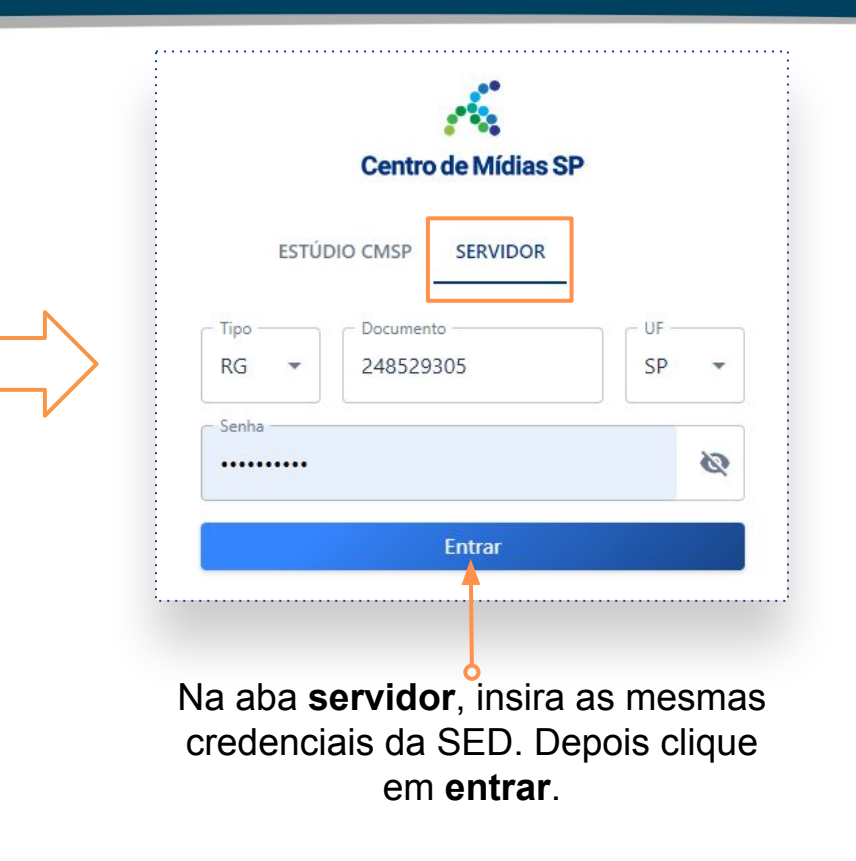

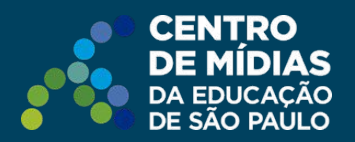

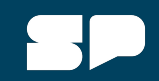

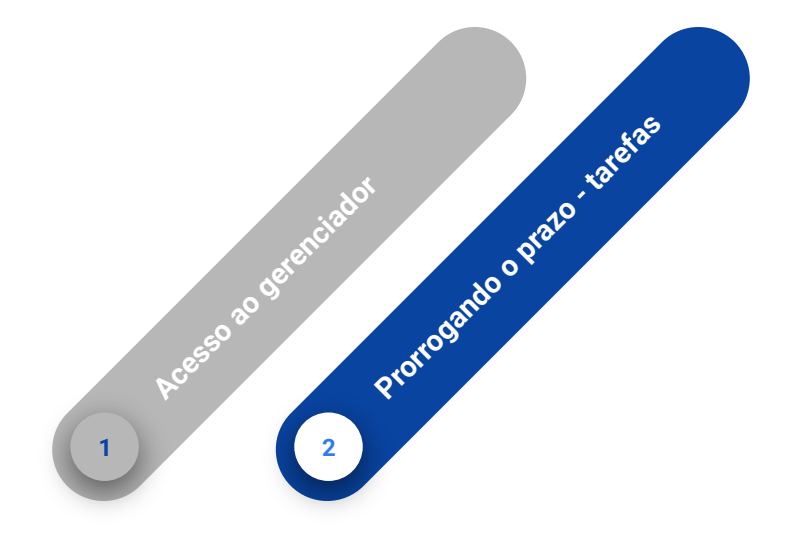

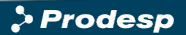

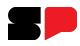

### Prorrogando o prazo de uma atividade

### 1- Caso queira **alterar** o prazo da atividade, acesse o menu lateral, clicando em **Atividades**.

| Uisão geral |             | Atividades                        |                             |                      |                               |                  |                 |                |            |                       |
|-------------|-------------|-----------------------------------|-----------------------------|----------------------|-------------------------------|------------------|-----------------|----------------|------------|-----------------------|
| PLATAFORMAS |             | Dashboard > Atividades            |                             |                      |                               |                  |                 |                |            |                       |
| Atividades  | ~           | Buscar por<br>Título              | ▼ Q                         |                      |                               |                  |                 |                | ×          | Procurar              |
| Atividades  |             | Autor                             | Publicador                  | Rótulo               | Título                        | Localizador      | Publicação      | Id             | Expiração  | Status                |
| Respostas   |             | simonefernand3235247-<br>sp       | simonefernand3235247-<br>sp | 8°B EF INT CIE041270 | BRICS: Rússia - Tarefa do dia | ef08geb3a4 97639 | 16/08/2023      | 24474637       | 31/08/2023 | EXPIRADO              |
|             |             |                                   |                             |                      |                               |                  |                 |                |            |                       |
|             |             | 2- Depois clique                  | nos 3 pontir                | nhos. Em seg         | uida, em <b>editar</b> .      |                  |                 |                |            |                       |
|             |             |                                   |                             |                      |                               |                  |                 |                |            | Detalhes da atividade |
|             | Título*     |                                   |                             |                      |                               |                  |                 |                | 0          | Visualizar            |
|             | BRICS:      | Rússia - Tarefa do dia            |                             | - 🚆 📵                | Datas Clique no í             | cone datas.      | IS.             |                |            | Editar                |
|             | Descriçã    | io (opcional)                     |                             | - @                  |                               |                  |                 |                |            | Deletar               |
|             | Localizador |                                   |                             | -                    | ,                             |                  |                 |                |            |                       |
|             | ef08geb     | 97639 🕲                           |                             | Ð                    | Alterar publicação            |                  |                 |                |            |                       |
|             | Publicaçã   | io: 879cb4bc-5541-40ca-bd87-f3f42 | 2296ed05                    |                      | Agendar para 🛑                | Prazo            | Exibir gabarito | •              | Alte       | re aqui o prazo       |
|             | Publ        | Publicacão: 16/08/2023 - 08:18:04 |                             |                      | 16/08/2023 08:18              | 31/08/2023 23:59 | 01/09/2023 08   | 08:18          | De         | pois clique em        |
|             | C Expir     | io: 31/08/2023 - 23:59:59         |                             |                      |                               |                  |                 |                |            | saivar.               |
|             | 🕓 Gaba      | arito: 01/09/2023 - 08:18:35      | p: 01/09/2023 - 08:18:35    |                      |                               |                  | C               | ancelar Salvar | <u>ן</u>   |                       |
|             | Categoria   | 35<br>GRAFIA                      |                             |                      | <u> </u>                      |                  |                 |                |            |                       |

### Prorrogando o prazo de uma atividade

| BRICS: Rússia - Tarefa do dia                    | T         | - |
|--------------------------------------------------|-----------|---|
|                                                  | Ð         |   |
| Descrição (opcional)                             | PUF       |   |
| Localizador                                      | <b>_</b>  |   |
| ef08geb3a4 😒 97639 😒                             | Þ         |   |
|                                                  | =         |   |
| Publicação: 879cb4bc-5541-40ca-bd87-f3f42296ed05 | $\square$ |   |
| Publicação: 16/08/2023 - 08:18:04                |           |   |
| S Expiração: 31/08/2023 - 23:59:59               |           |   |
| Gabarito: 01/09/2023 - 08:18:35                  |           |   |

Clique no botão salvar para concluir a ação.

# Importante!

Não se esqueça de clicar nesse botão após realizar a alteração na data. Caso contrário o prazo não será modificado.

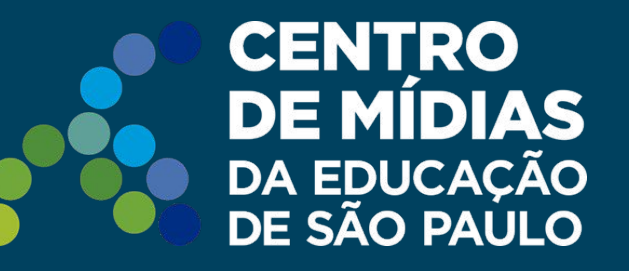

## Dúvidas?

Entre em contato com a Central de Atendimento da SEDUC: **0800-770-0012** (de segunda a sexta, das 07h às 19h) <u>https://atendimento.educacao.sp.gov.br</u>

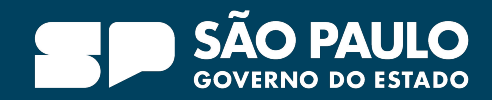